## Directions for Online Registration

Go to: george-littlerock.org

Click on:

> 2020-2021 Registration (OR JMC Icon)

This will bring you to the JMC Homepage Click On:

- Parents
- School Year: 2020-2021

Fill in your username and password

# If you forgot your password or if you haven't received your username and password:

click on

 Forgot your Password, this will direct you to reset your username and password. (Your username is your last name.)

Please read the Note from the District before beginning the registration process. If you need any of the forms that are listed, click on the Optional Registration Forms link to view/download the form.

To begin registration, click on

- Register for 2020-21 (found on the left side of screen)
- Start/Continue Registration Process

Click

> Next after completing each page, making sure to update all information

Click

> **Finish** when you have completed

#### **Health Registration Form**

This form is mandatory for **EVERY** student. Please click on the blue Health Registration Form link.

- Complete all the questions
- > Be sure to sign at the bottom of the page in the signature box.
- Click in the box to indicate that you are not a robot
- Click Submit

#### Free or Reduced Application:

To apply for free or reduced lunch prices, please click on the **Meals Application** found on the left side of the screen.

An information letter, directions on how to apply for Free and Reduced Price Meals and an Application for Free and Reduced Price Meals can be found on the website under;

- Community
- > Forms
- Financial Forms
- Click on each form

These forms are for your information only, please apply online through the JMC system. If you have any questions on the application, please contact Crystal deBoer at 712-475-3311 ext # 130 or <a href="mailto:cdeboer@george-littlerock.org">cdeboer@george-littlerock.org</a> and she will set up a time to meet if needed.

# **Tuition & Fees**

To pay your tuition and fees online (a convenience fee will be added to your online payment), click:

- > Tuition/Fees (found on the left side of the screen)
- Your current balance will show up looking like a negative number in RED. This is not a negative balance. This is the balance that you owe for tuition.
- > To pay your tuition, click on the Pay My Bill link at the top right.
- Highlight the fees you are wanting to pay.
- Click OK
- > Continue with entering your bank information, then click Submit.
- To purchase other items, such as Semester Milk for students K-5<sup>th</sup> grade, or an activity ticket, click on the Blue Purchase Items button at the top of the page. (these items will need to be paid separately from the tuition fees)
- Click Add to Cart
- > Click Check Out to pay for those items.

# Lunch Money

To pay on your family lunch account (a convenience fee will be added to your online payment), click:

- Lunch (found at the left side of the screen)
- > Your current balance is listed on the top left.
- > To make a deposit, click on JMC Online Deposit (Family Account)
- > Continue with entering your bank information, then click Submit.

# **School Calendars**

We will notify you through our JMC Message Center when the school calendars will be available.

## Parent Student Handbook

The Parent Student Handbook is available to view online at; george-littlerock.org

- Hover over the COMMUNITY Tab
- Links
- > 2020-21 Parent Student Handbook, click on More info
  - Elementary School Handbook
  - Middle School Handbook

- High School Handbook
- General Handbook

Or you may pick up a hard copy at registration on August 3<sup>rd</sup> in any of the offices.

### **Bus Routes**

We will notify you through our JMC Message Center when the bus routes will be available. You will be able to log into your JMC Parent Portal and click on Bus on the left-hand side to find out your driver and pick up and drop off times.

## Middle School & High School Student Schedules

We will notify you through our JMC Message Center when the student schedules will be available. You will be able to log into your JMC Parent Portal and click on Academics, then Schedule on the left-hand side to view your student's schedule.

#### 6<sup>th</sup> Grade Band

If you have a child in 6<sup>th</sup> grade and they would like to participate in Band, please click:

- Optional Registration Forms link
- ➢ 6<sup>th</sup> Grade Band Form

Please fill out the online band form and submit.

If you have a child in 7<sup>th</sup> or 8<sup>th</sup> grade and they would like to participate in Band and/or Choir, please click:

- Optional Registration Forms link
- > 7<sup>th</sup> & 8<sup>th</sup> Grade Band/Choir Form

Please fill out the online band/choir form and submit.